# SICONFI

# Manual do Usuário

**Mapear Contas** 

Data e hora de geração: 15/07/2025 01:28

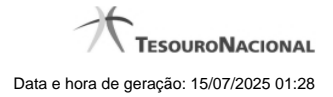

1 - Mapear Contas

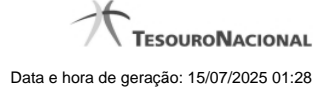

## 1 - Mapear Contas

| Módulo Declarações e MSC / Mapear Contas |                            |       |
|------------------------------------------|----------------------------|-------|
| Mapear Contas                            |                            | Akada |
| Ente:<br>Cearà                           |                            |       |
| Poder:                                   | Instituição :              |       |
| Executivo                                | Governo do Estado do Ceará |       |
| Exercício: *                             | Tipo de Informação: *      |       |
| Selecione                                | Selectione                 |       |
| Continuar • Voltar                       |                            |       |

### **Mapear Contas**

Essa tela permite que você informe os parâmetros para o mapeamento entre informações da instituição e informações do PCASP.

### Campos de Parâmetros

Ente: Não habilitado. Preenchido pelo sistema com o ente ao qual você pertence.

Poder: Não habilitado. Preenchido pelo sistema com o poder ao qual você pertence.

Instituição: Não habilitado. Preenchido pelo sistema com a instituição à qual você pertence.

Exercício: Selecione na lista o exercício de referência do mapeamento. Campo obrigatório.

Tipo de Informação: Selecione na lista o tipo de informação do mapeamento. Campo obrigatório.

Tipo de Informação Complementar: Selecione na lista o tipo de informação complementar. Campo obrigatório se for selecionado "Tipo de Informação" = "Informação complementar".

### Botões

Continuar - Clique nesse botão para dar continuidade no mapeamento de informações.

Voltar - Clique nesse botão para retornar para a tela inicial do Mapear Contas.